### Búsqueda en el Catálogo

Ingresar a la página de la Universidad: <u>https://www.ubp.edu.ar/</u>

Hacer clic en Biblioteca, se despliega el menú y luego Acceso al Catálogo.

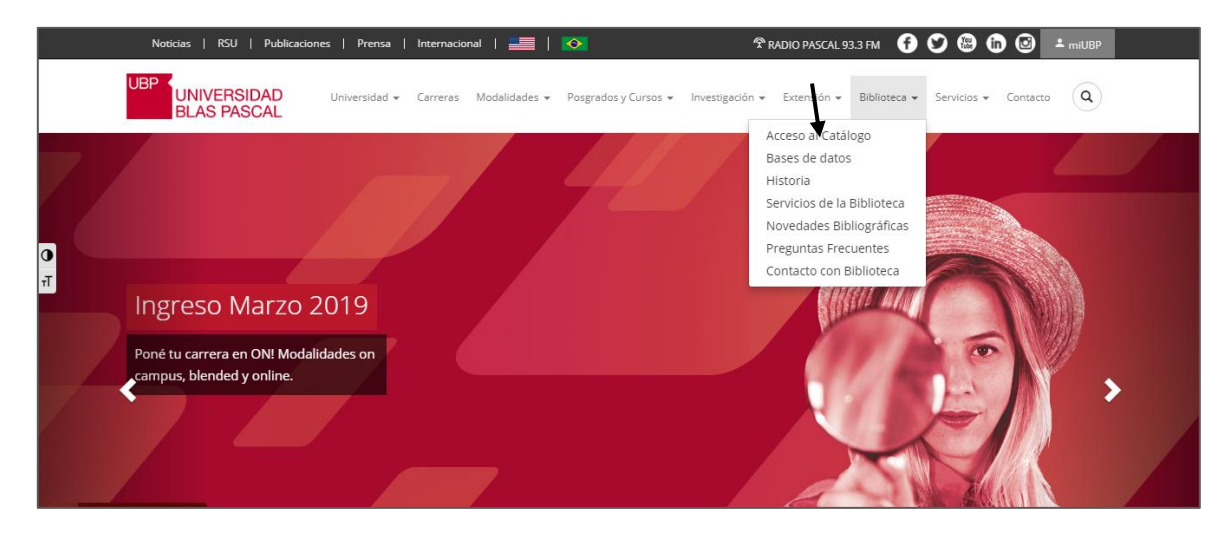

Se puede buscar por:

- 1) Título
- 2) Autor
- 3) Palabra Clave
- 4) Editorial
- 5) ISBN-ISSN

• Primera opción: **Búsqueda Simple.** 

#### http://biblio.ubp.edu.ar/

Ej: En la casilla de búsqueda se agrega el título: Manual de Sociedades, luego buscar.

| UBP<br>PASCAL<br>Manual de Sociedades<br>Buscar Búsqueda avanzada |
|-------------------------------------------------------------------|
| BIBLIOTECA UNIVERSIDAD BLAS PASCAL                                |

Recupera 26 resultados, se debe limitar por Tipos de Item.

| Refinar su búsqueda                                                                                                    | su busqueda retorno 26 resultados. 🚮                                                                                                    |                                                      |
|----------------------------------------------------------------------------------------------------|----------------------------------------------------------------------------------------------------|------------------------------------------------------|
| Disponibilidad:                                                                                                    | 1 2 Siguiente »                                                                                                    |                                                      |
| Limitar a ejemplares<br>disponibles.                                                                                                    | De-resaltar Fecha de adquisición: Nuevos a vi                                                                                                    | iejos                                                |
| Autores                                                                                                    | Seleccionar todo Limpiar todo                                                                                                    |                                                      |
| Costañdea Anel<br>Castañdea Anel<br>Erramuse. Enrique J<br>Robies. Ana María<br>Mostar más<br>Bibliotecas depositarias<br>CABA<br>Camous<br>Cento | <ul> <li>1. Auditoria interna del Club social deportivo y Mutual Olimpia de Santa Teresa - provincia de Santa Fe / Julieta Ayelén Catalá ;<br/>director Ana María Robles ; asseor Ariel Castañeda ; asseor metodológico Juan Alberto Arguello<br/>por Catalá, Julieta Ayelén; Robles, Ana María; Castañeda, Ariel; Argüello, Juan Alberto.</li> <li>Tipo de materiati - Libro; Formato: impreso ; Forma literaria: no ficción ; Audiencia: General;<br/>Editor; [S1:]; [sn.]. 2018</li> <li>Nota de disertación: Tesis (Contador Público) - Universidad Blas Pascal, 2018.</li> <li>Acceso en línea: Hega clic para acceso en línea</li> <li>Disponibilidad: items disponibles para préstamo: Campus [Tesis-D CON-PUB 119] (2).</li> </ul> |                                                      |
| Tipos de ítem<br>Analítica<br>CD<br>Libro<br>Tésis<br>Series                                                                                      | 2. Manual de sociedades / Daniel Roque Vitolo por Vitolo, Daniel Roque. Edición: Za. ed. Tipo de material: Editor: Buenos Aires : Editoria Estudio, 2017 Disponibilidad: Items disponibles para préstamo: Campus (347.7 V969m2) (6).                                                                                                    | teniel Reque<br>VITOLO<br>Manual<br>de<br>pociedades |

O, buscar por autor: Vítolo, Daniel

| UBP<br>PASCAL<br>Vitolo, Daniel<br>Buscar Büsqueda avanzada |
|-------------------------------------------------------------|
| BIBLIOTECA UNIVERSIDAD BLAS PASCAL                          |

Recuperó 8 resultados, se seleccionó Tipo de Item: Libro.

El catálogo recupera por orden de ingreso a Biblioteca: Fecha de adquisición de Nuevo a viejo.

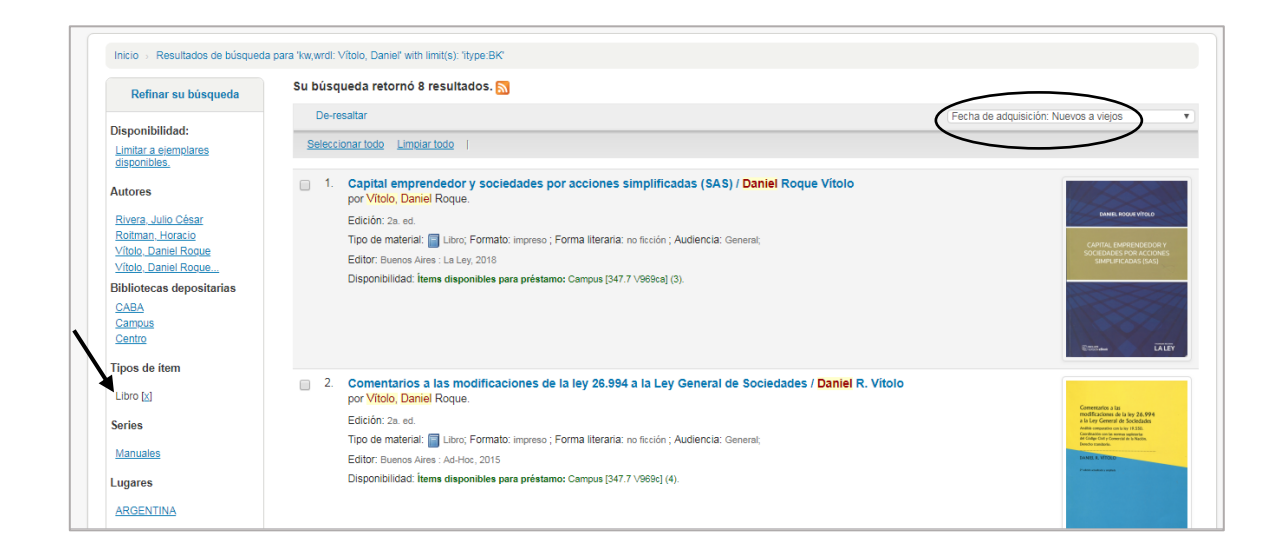

En el tercer registro está el libro que se busca.

| Rivera Julio César<br>Rotman. Horacio<br>Vitolo. Daniel Rooue<br>Vitolo. Daniel Rooue<br>Bibliotocas depositarias<br>CABA<br>Camous<br>Centro<br>Vince do itom |    | Edición: 2a. ed.<br>Tipo de material: 📑 Libro; Formato: impreso ; Forma liferaria: no ficción ; Audiencia: General;<br>Editor: Buenos Aires : La Ley, 2018<br>Disponibilidad: Items disponibles para préstamo: Campus (347.7 V969ca) (3).                                                                                                    |                                                                                                    |
|----------------------------------------------------------------------------------------------------|----|----------------------------------------------------------------------------------------------------|----------------------------------------------------------------------------------------------------|
| Libro (g)<br>Series<br>Manuales<br>Lugares<br>ARGENTINA<br>Tópicos<br>CONCURSOS                                                                                | 2. | Comentarios a las modificaciones de la ley 26.994 a la Ley General de Sociedades / Daniel R. Vítolo<br>por Vítolo, Daniel Roque.<br>Edición: 2a. ed.<br>Tipo de material: 📑 Ubro; Formato: impreso ; Forma literaria: no ficción ; Audiencia: General;<br>Editor: Buenos Aires : Ad-Hoc; 2015<br>Disponibilidad: Items disponibles para préstamo: Campus [347.7 V969c] (4). | Construction 10<br>Construction 20<br>Construction 20<br>Constr |
| Derecto<br>QUIEBRA<br>SOCIEDAD DE SOCIO ÚN<br>Sociedades comercial<br>Mostar más                                                                               | 3. | Manual de sociedades / Daniel Roque Vítolo<br>por Vítolo, Daniel Roque.<br>Edición: 2a. ed.<br>Tipo de material: 📑 Libro; Formato: impreso ; Forma literaria; no ficción ; Audiencia: General;<br>Editor: Buenos Aires : Editorial Estudio, 2017<br>Disponibilidad: fiems disponibles para préstamo: Campus (347.7 V969m2) (6).                                             | Dunici Regne<br>Vitoto<br>Mannal<br>de<br>Sociedades                                                                                                    |

Se puede realizar la Búsqueda por **Palabra Clave**, término significativo o representativo del tema que está buscando.

#### Recuperó 615 resultados

| Refinar su búsqueda                       | Su búsque | da retornó 615 resultados. <u>N</u>                                                                                                    |                                                                                                    |                |
|-------------------------------------------|-----------|----------------------------------------------------------------------------------------------------|----------------------------------------------------------------------------------------------------|----------------|
| Disponibilidad:                           | 1 2 3     | 8 4 5 6 7 8 9 10 Siguiente »                                                                                                    |                                                                                                    |                |
| Limitar a ejemplares                      |           |                                                                                                    |                                                                                                    |                |
| disponibles.                              | De-resa   | Itar                                                                                                    | Fecha de adquisición: Nuevos a viejos                                                                          |                |
| utores                                    | Seleccion | ar todo Limpiar todo                                                                                                    |                                                                                                    |                |
| Argüello, Juan Alber                      |           |                                                                                                    |                                                                                                    |                |
| Casal, Armando Migue                      | . 1.      | Auditoría interna de la empresa AGROTERRA S.R.L. dedicada a la fa                                                                            | bricación y venta de maquinarias agrícolas, ubicada en la                                                      | 100            |
| Castañeda, Ariel                          |           | ciudad de Córdoba / Jorgelina Alvarez, Natalia Massimino ; directora                                                                         | Ana Maria Robles ; asesor Ariel Alejandro Castañeda ;                                                          |                |
| Robles, Ana María<br>Robles, Ana María, d |           | asesora metodologica Maria del Carmen Diaz Goldtarb<br>por Alvaroz, Jorgolina: Macsimino, Natalia: Robles, Ana María: Castañeda, Aria        | Alejandre: Díaz Goldfarb, María del Carmon                                                                     |                |
| Mostar más                                |           | por Alvarez, Jorgenna, massimino, Natana, Robies, Ana mana, Castaneda, An                                                                    | i Alejandio, Diaz Goldiaro, maria dei Garmen.                                                                  | -              |
| ibliotecae denositariae                   |           | Tipo de material: 📑 Libro; Formato: impreso ; Forma literaria: no ficcion ; Audiencia: C                                                     | eneral;                                                                                                    | and the second |
|                                           |           | Editor: [S.I.] : [s.n.], 2018                                                                                                    |                                                                                                    |                |
| Campus                                    |           | Nota de disertación: Tesis (Contador Público) Universidad Blas Pascal, 2018.                                                                 |                                                                                                    |                |
| Centro                                    |           | Disponibilidad: Items disponibles para préstamo: Campus [Tesis-D CON-PUB 124] (1).                                                           |                                                                                                    |                |
| ipos de ítem                              | 2.        | Auditoria interna en el sector de tesoreria y compras de Cooperativa<br>Scarlett Pamela Sanchez ; director Ana María Robles ; asesor Ariel A | de Provisión de Servicios Públicos de Embalse Ltda. /<br>lejandro Castañeda ; asesor metodológico Juan Alberto | 00             |
| Analítica                                 |           | Argüello                                                                                                    | A D Sta                                                                                                    |                |
| CD                                        |           | por Sanchez, Scarlett Pamela; Robles, Ana María; Castañeda, Ariel Alejandro;                                                                 | Argüello, Juan Alberto.                                                                                        |                |
| Libro                                     |           | Tipo de material: 📋 Libro; Formato: impreso ; Forma literaria: no ficción ; Audiencia: C                                                     | eneral;                                                                                                    | and the second |
| <u>Revista</u>                            |           | Editor: [S.I.] : [s.n.], 2018                                                                                                    |                                                                                                    | - Particular   |
| resis<br>Moetar máe                       |           | Nota de disertación: Tesis (Contador Público) Universidad Blas Pascal. 2018.                                                                 |                                                                                                    |                |
| mostar mas                                |           |                                                                                                    |                                                                                                    |                |

Luego limitar por el Tipo de ítem: Libro

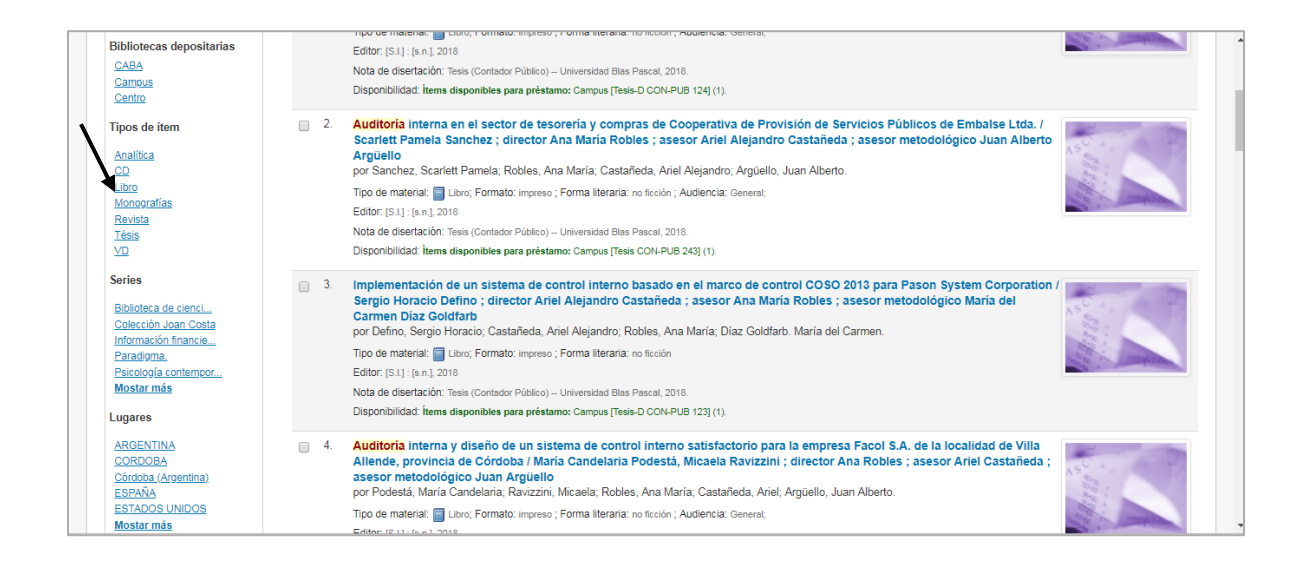

Se recupera por orden de ingreso a la Biblioteca: Fecha de adquisición de Nuevo a viejo.

Ej: Hay 127 libros cuya Temática es Auditoría.

| Refinar su búsqueda                                                                                                    | Su búsqueda             | retornó 127 resultados. 🔊                                                                                                    |                                             |
|----------------------------------------------------------------------------------------------------|-------------------------|----------------------------------------------------------------------------------------------------|---------------------------------------------|
| Disponibilidad:                                                                                                    | 1 2 3                   | 4 5 6 7 Siguiente »                                                                                                    |                                             |
| Limitar a ejemplares<br>disponibles.                                                                                                    | De-resaltar             |                                                                                                    | Fecha de adquisición: Nuevos a viejos       |
| Autores                                                                                                    | Seleccionar t           | odo Limpiar todo                                                                                                    |                                             |
| Aropenina<br>Lardent Alberto R.<br>Rusenas, Rubén Oscar<br>Sabsay, Daniel Alber,<br>Zavalja, Racido de<br>Mostar rumás<br>Bibliotecas depositarias<br>CABA<br>Camous<br>Canto<br>Tipos de item | 1. Gr po Ed Tip Ed Dits | blerno corporativo / Daniel Chalupowicz<br>Chalupowicz, Daniel Gustavo.<br>idin: 1s. ed.<br>o de materiat: 📑 Lubro; Formato: impreso ; Forma literaria: no ficción ; Audiencia: General;<br>for Buenos Aires : Osmar D. Boyetti, 2007<br>ponibilidad: Ttems disponibles para préstamo: Campus (857.6 C354] (2). | Bueid Coloradore.                           |
| Libro [X]                                                                                                    | 2. Re<br>27<br>po       | formas al régimen societario argentino : modificaciones a la ley nº 19.550 (t.o. <sup>.</sup><br>290 y 27.349 / Jorge Fernando Fushimi<br>Fushimi, Jorge Fernando.                                                                                                    | 1984) introducidas por las leyes 26.994,    |
| Alianza Universidad                                                                                                    | Ed                      | ción: 2a. ed.<br>5 de material: 🥅 Libro: Formato: impreso ; Forma literaria: no ficción : Audiencia: Generat.                                                                                                    | REFORMAS AL REGIMEN<br>SOCIETARIO ARGENTINO |

### • Segunda opción: Búsqueda Avanzada.

http://biblio.ubp.edu.ar/cgi-bin/koha/opac-search.pl

Por medio de la Búsqueda Avanzada, se pueden realizar combinaciones de palabras que permiten refinar la búsqueda o hacerla más precisa.

Ejemplo:

| úsqueda avanzada                |                       |                            |          |  |
|---------------------------------|-----------------------|----------------------------|----------|--|
| Inicio 🕤 Búsqueda avanzada      |                       |                            |          |  |
| Buscar por:                     |                       |                            |          |  |
| Título                          | Manual de Sociedades  |                            |          |  |
| Autor                           | Vítolo, Daniel        |                            |          |  |
| Palabra clave                   |                       |                            |          |  |
|                                 |                       |                            |          |  |
|                                 | Buscar Ma             | as opciones Nueva búsqueda |          |  |
| Tipo de item                    |                       |                            |          |  |
| Limitar a cualquiera de los sig | uientes:              |                            |          |  |
| Analítica                       | 🔲 🕘 CD                | 🗌 🔯 Cassette               | DVD      |  |
| Libro                           | 🗆 🔯 Libro electrónico | 🗆 🚺 Lámina                 | 🔤 😪 Mapa |  |
| Monografias                     | 🔲 📓 Revista           | 🔲 🎆 Tésis                  |          |  |

#### Luego, Buscar.

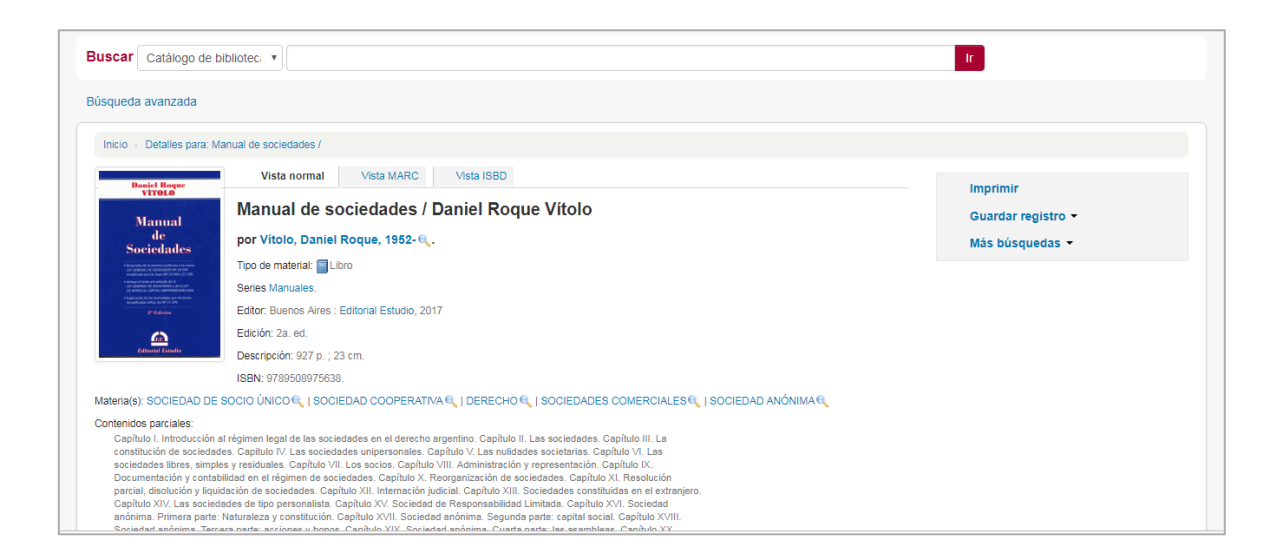

O bien, desplegar en **Más opciones**, completar con los datos necesarios, lo que permite filtrar y ser más exactos en la recuperación de la información.

| úsqueda avanzada                                                              |             |                              |                               |          |  |
|-------------------------------------------------------------------------------|-------------|------------------------------|-------------------------------|----------|--|
| Inicio 🦻 Búsqueda avanzada                                                    |             |                              |                               |          |  |
| Buscar por:                                                                   |             |                              |                               |          |  |
| Palabra clave                                                                 |             |                              |                               |          |  |
| Palabra clave                                                                 |             |                              |                               |          |  |
| Materia<br>Materia en frase<br>Materia y términos genéricos                   | labra clave | <b>v</b>                     | [+] [-]                       |          |  |
| Materia y términos específicos<br>Materia y términos relacionados             | labra clave | ¥                            | [+] [-]                       |          |  |
| Frase de título                                                               |             | Buscar                       | Menos opciones Nueva búsqueda |          |  |
| Signatura<br>Ubicación en estantería                                          |             |                              |                               |          |  |
| Autor<br>Frase de autor<br>Nombre corporativo<br>Nombre de conferencia        | ientes:     |                              |                               |          |  |
| Frase de nombre de conferencia<br>Nombre personal<br>Frase de nombre personal | <u>ه</u> ا  | CD                           | Cassette                      |          |  |
| Notas/comentarios                                                             |             | Libro electrónico<br>Revista | 🔲 🗱 Lamina                    | 🗆 🥵 Mapa |  |

Contacto:

biblioteca@ubp.edu.ar

biblioteca-servicios@ubp.edu.ar